# 应用 SDK 上报数据使用说明 20210624

| 1. | 应月 | 用 SDK 介绍                   | 3    |
|----|----|----------------------------|------|
| 2. | SD | K 对接说明                     | 4    |
|    | 1) | SDK 作用、功能说明:               | 4    |
|    | 2) | SDK 对接流程说明                 | 4    |
| 3. | Ap | pid 申请流程                   | 5    |
|    | 1) | 入口                         | 5    |
|    | 2) | Appid 管理界面                 | 5    |
|    | 3) | 申请 appid                   | 5    |
|    | 4) | App ID 状态:                 | 6    |
|    | 5) | 其他逻辑                       | 6    |
|    | 6) | 注意:                        | 7    |
| 4. | 检测 | 则流程                        | 7    |
|    | 1) | 检测步骤:                      | 7    |
|    | 2) | 检测成功:                      | 8    |
| 5. | SD | K 联调流程                     | 9    |
|    | 1) | 第一步:进入联调界面                 | 9    |
|    | 2) | 第三步: 下载 App 安装             | 11   |
|    | 3) | 第四步:完成转化操作等待联调通过,联调通过后用于投放 | 11   |
| 6. | 应月 | 用 SDK 投放流程                 | . 12 |
|    | 1) | 转化目标新增"应用 SDK"转化追踪方式       | 12   |
|    | 2) | 编辑锁定                       | 14   |
| 7. | 注意 | 意事项                        | 5.   |

| 版本   | 修订记录      | 修订人 | 修订时间     |
|------|-----------|-----|----------|
| V1.1 | 新增转化目标释义; | 秦学良 | 20210624 |
|      | 联调平台流程及相关 |     |          |
|      | 失效信息更新;新增 |     |          |
|      | 常见问题梳理(见板 |     |          |
|      | 块 7)      |     |          |

# 1. 应用 SDK 介绍

广告主通过在 app 内嵌入爱奇艺应用 SDK,可以将用户在广告主 app 内的关键行为事 件回传,爱奇艺将根据这些数据关联广告投放,帮助广告主探索到更优质的用户。

转化目标介绍:

| 转化目标   | 定义                | 统计口径          |
|--------|-------------------|---------------|
| 激活     | APP 发生激活行为,       | 会进行转化去重,转化回收期 |
|        |                   | 无限制           |
| 注册     | APP 内发生注册行为,会     | 进行转化去重,转化回收期无 |
|        |                   | 限制            |
| 首次付费   | APP 内发首次付费行为, 会进行 | 进行转化去重,转化回收期无 |
|        | 转化、付费金额去重         | 限制            |
| 首日 roi | APP 内激活当天发生的付费金   | 会进行转化去重;      |
|        | 额均会用于计算首日 roi,转化  | 付费金额不会去重;     |

|    | 数会进行点击去重;           | 仅激活当天的付费及转化是  |
|----|---------------------|---------------|
|    | 首日 roi=激活 APP 首日付费金 | 有效的           |
|    | 额/激活当天首日消耗          |               |
| 授信 | APP 内发金融授信行为, 会进行   | 进行转化去重,转化回收期无 |
|    | 转化去重                | 限制            |

SDK 下载地址:

los SDK 包下载地址:

http://static-d.iqiyi.com/qilin/IOS/QiLinTransSDK\_iOS.zip

Android SDK 包下载地:

http://static-d.iqiyi.com/qilin/Android/QiLinTransSDK\_Android.zip

### 2. SDK 对接说明

1) SDK 作用、功能说明:

接入爱奇艺的 SDK 必须上报的数据有:激活、游戏时长、注册、支付等。上报的事件 越多,定位人群越准确,越有利于投放。(具体详细的上报数据请参考 SDK 开发文档)

2) SDK 对接流程说明

目前的对接流程为:自助申请 appid-下载对接包,进行集成-集成完毕,进行 appid 检测 – 爱奇艺奇麟广告投放平台联调-联调成功,广告投放。

注意: 该流程按 appid 走, 一个 appid 走一次接入流程,每一个 appid 是唯一的,同 一个账户下 appid 与包名是一一对应的。

# 3. Appid 申请流程

1) 入口

爱奇艺奇麟-资产-转化-转化追踪-管理 App ID

2) Appid 管理界面

名称、App ID、应用中文名称、转化、状态、创建时间、操作

| QI | 爱奇艺奇麟     |                  |        |     | 奇效测试账号(广告主账         | 号)   退出登录 |
|----|-----------|------------------|--------|-----|---------------------|-----------|
|    | 新識App ID  |                  |        |     |                     |           |
|    | 名称●       | App ID           | 应用中文名称 | 状态  | 创建时间                | 操作        |
|    | baidutest | 1614667966353415 | 百度网盘   | 待检测 | 2019-12-20 14:43:05 | 删除        |

3) 申请 appid

点击新建 App ID, 进入申请页面如下图所示:

| 同門 愛奇艺奇麟   |              | 奇效测试账号(广告主账号) | 退出登录 |
|------------|--------------|---------------|------|
| 申请App ID   |              |               |      |
| * App Name | 请输入App Name  |               |      |
| * 应用中文名    | 请输入应用中文名     |               |      |
| 应用包名       | 安卓平台 IOS平台   |               |      |
|            | 请输入Andorid包名 |               |      |
|            | 取消 确定        |               |      |
|            |              |               |      |
|            |              |               |      |
|            |              |               |      |

图表 1 申请 appid

| 需完成以下两个步           | 度,当前App ID才可用于新建转化:<br>方住自提供始技术人员用于初始化SDK和 |
|--------------------|--------------------------------------------|
| App Name:          | wifi                                       |
| App ID:            | 170218                                     |
| SDK包:              | 下载Android SDK 1.0.0 下载OS SDK 1.0.0         |
| 2、数据检测:用于<br>新建转化。 | 检测集成的SDK是否可正确上报数据,检测通过后对应App ID可用于         |
| 为保证投放效果,我(         | ]建议每次打包,更新包、分包后,都请先检测再新建特化的投放效果。           |
| 用化工作运动             | 查看App ID                                   |

```
图表 2 申请成功后页面
```

#### 相关介绍:

- app\_name : 产品的名字, 小写英文字母可加下划线, 这个 app\_name 必须与
   客户端上报的通用参数中的 app\_name 一致。可使用游戏全拼, 例如: aiqiyi(为
   防止数据被误删,请勿单纯使用"测试"字样申请);
- 应用中文名:产品的名字/中文名字,例如: 爱奇艺;
- android package : 安卓 apk 的包名;
- iphone package : iphone 的包名;
- 一个包名只能申请一次 appid
- 4) App ID 状态:

App ID 只有两个状态,待检测、首次检测通过。首次检测通过后无需再次检测。

5) 其他逻辑

处于待检测状态 App ID 可以删除,若状态为首次检测通过且有关联订单则无法删除。

6) 注意:

- 集成了爱奇艺 SDK 的下载包不可用于爱奇艺应用 api 投放,否则会造成数据 gap
- app\_name 和应用中文名为必填项。包名至少需要填写安卓包名或 ios 包名之中一个
   (包名格式为 com.xxx.xxx,请注意填写和正式投放时一致的包名)。
- 所有字段均需要和 appid 一一对应,不唯一会导致 mobile\_appid 申请不成功,如遇 到和已存在的信息重复的情况,可以通过加后缀的方式区分,注意如果包名修改了,打
   包时也需要使用相应的包名,否则会导致数据上报有误,影响广告正常投放。

### 4. 检测流程

申请 App ID 并集成 SDK 后点击检测,进入检测界面,也可以通过 App ID 管理界面 进入检测,在 appid 查看页面点击名称可以进入到当前的流程。

| QI | ¥ 爱奇艺奇麟   |                  |        |     | 奇效测试账号(广告主账         | (号)   退 | 出登录 |
|----|-----------|------------------|--------|-----|---------------------|---------|-----|
|    | 新建App ID  |                  |        |     |                     |         |     |
|    | 名称⊘       | App ID           | 应用中文名称 | 状态  | 创建时间                | 操作      |     |
|    | baidutest | 1614667966353415 | 百度网盘   | 待检测 | 2019-12-20 14:43:05 | 删除      |     |

- 1) 检测步骤:
  - 第一步:下载安装确认集成了 sdk
  - 第二步: 输入设备 ID, 点击检测
  - 第三步:打开 app—注册账号—试玩 3 分钟—完成支付,请不要关闭该页面,
     需要等待 10 分钟左右。

查看检测状态;如下图所示

| 下数空装<br>确认完成SDK集成仍接文档1-5<br>步局,下数空装待到试APP | Э ЭЭНАРР              | <ol> <li>注册账号</li> </ol>                                        |                            | ) id539#                             | (3) 與感支付<br>需要再实支付,先還或功<br>所有操作動発起之后,请供去,資<br>试 該招告責者結果 |
|-------------------------------------------|-----------------------|-----------------------------------------------------------------|----------------------------|--------------------------------------|---------------------------------------------------------|
|                                           | Appld: 1702<br>현종: co | app_id: 170218 IMEI  IMEI OAID IDFA  S:6: - m.anda.wifilocating | wifi<br>Androio包a岳: com.sn | ● 检测<br>中文名: 万能明影<br>da.wifilocating |                                                         |
|                                           |                       | 😣 最后测试结果: 未检测到                                                  | 敗据上报 2019.11.05 12:12:18   |                                      |                                                         |
|                                           | 激活                    | 使用时长                                                            | 注册                         | 付费                                   |                                                         |
|                                           |                       | 烦请进行相关检查: (显                                                    | 示未通过的相关建议)                 |                                      |                                                         |
|                                           |                       | 60.5                                                            | Ê                          |                                      |                                                         |
|                                           | 冬                     | 表 3 appid 检测页面                                                  |                            |                                      |                                                         |

#### 注意:

- 集成了爱奇艺 SDk 的下载包不可用于爱奇艺应用 api 投放,否则会造成数据 gap
- 检测时需要输入设备 ID, 且该页面不要关闭, 检测窗口为 10 分钟
- 若不小心关闭该窗口,点击 app id 管理页面的 appid 名称进入该页面。
- 2) 检测成功:

点击

| <ol> <li>下載姿凝<br/>確认完成50K集成仍接交档1-5<br/>步)后,下載安装待到试APP</li> </ol> | (2) HITTAPP (3)           | 注册账号                | (4) 试玩3分钟                       | ③ 完成支付<br>需要真实支付/方值成功<br>所有提伴都完成之后,请点击资<br>试货把置管结果 |
|------------------------------------------------------------------|---------------------------|---------------------|---------------------------------|----------------------------------------------------|
|                                                                  | app_id: 170218            | MEI V               | ③ 检测                            |                                                    |
|                                                                  | Appld: 170218             | 英文名: wifi           | 中文名: 万能钥匙                       |                                                    |
|                                                                  | 包名: com.snda.wifilocating | Ar                  | idroid包名: com.snda.wifilocating |                                                    |
|                                                                  | ⊘ 检测结                     | ·果: 监检测到数据上报2019.11 | .06 12:12:14                    |                                                    |
|                                                                  | 激活 使                      | 制时长                 | <del>注册</del> 付费                |                                                    |
|                                                                  | 检测通                       | 过,可以用于应用SDK联调       |                                 |                                                    |
|                                                                  |                           | 确定                  |                                 |                                                    |
|                                                                  | 图表 4 检测成功页面               |                     |                                 |                                                    |

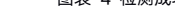

其中:

● 集成了爱奇艺 SDk 的下载包不可用于爱奇艺应用 api 投放,否则会造成数据 gap

● 一个 AppID 检测通过一次即可,无需多次检测。

● 激活、使用时长、注册、付费为必传转化,需要检测回传成功。

### 5. SDK 联调流程

检测通过后进入联调流程,流程如下:

1) 第一步: 进入联调界面

通过爱奇艺奇麟广告投放平台-资产-转化追踪-新建转化进入联调流程,

其中:

a) App ID 必须是首次检测通过状态,若没有检测通过状态选择 App ID 时会显示创 建。

| App ID - | 150074        | 选择已有 |
|----------|---------------|------|
|          | 未有描述检测的App ID |      |
|          | 申请一个新的App ID  |      |

- b) 一个 App ID 一个转化目标只需要联调一次,再次联调时将需要再次进行联调。
- c) 该版本暂无免联调逻辑。
- d) apk 下载地址对应的包名需与 App ID 对应的包名一致。
- e) 单目标:

需要检测包名和 App ID 对应的包名一致。

| UIY 爱奇艺奇麟                                      |                     |                 | 奇艺测试广告主2(广告主账号) | 退出登录 |
|------------------------------------------------|---------------------|-----------------|-----------------|------|
| 应用SDK 点击宣看APPI <sup>*</sup> 告转化数据应用SDK算决方案对接文档 |                     |                 |                 |      |
| * 转化名称:                                        | 请输入转化名称             |                 |                 |      |
| 平台:                                            | Androld      IPhone |                 |                 |      |
| * App ID                                       | 1620760867809412    | 选择已有 🗠 管理App ID |                 |      |
| * apk下载地址:                                     | http://             | 0               |                 |      |
| 转化类型:                                          | ◎ 单目标 ○ 双目标         |                 |                 |      |
| 转化目标                                           | 激活                  |                 |                 |      |
|                                                | 提交                  |                 |                 |      |
|                                                |                     |                 |                 |      |

f) 双目标:

| (□)Y) 爱奇艺奇麟                       |                  |                 | 奇艺测试广告主2(广告主账号) | 退出登录 |
|-----------------------------------|------------------|-----------------|-----------------|------|
| 应用SDK 点击宣看APPI"告转化数据应用SDK解决方案对接文档 |                  |                 |                 |      |
| * 转化名称:                           | 请输入转化名称          |                 |                 |      |
| 平台:                               | Android IPhone   |                 |                 |      |
| * App ID                          | 1620760867809412 | 选择已有 ~ 智理App ID |                 |      |
| * apk下载地址:                        | http://          | Θ               |                 |      |
| 转化类型:                             | ○ 单目标 ○ 双目标      |                 |                 |      |
| 转化目标                              | 激活               |                 |                 |      |
| 深度转化目标:                           | 请选择              |                 |                 |      |
|                                   | 提交               |                 |                 |      |
|                                   |                  |                 |                 |      |

1) 第二步: 扫码

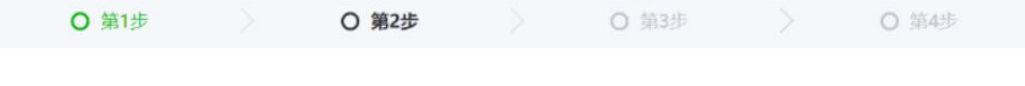

使用爱奇艺APP (iPad端使用系统二维码扫一扫功能) 扫描二维码, 获取设备信息, 扫完后, 点击下一步

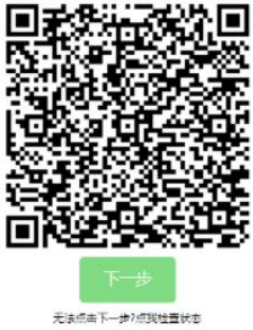

#### 2) 第三步: 下载 App 安装

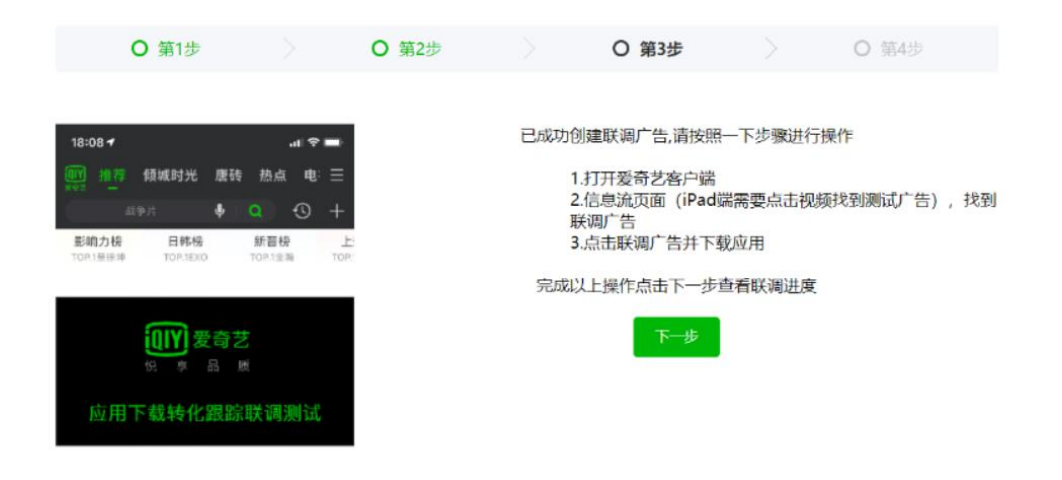

3) 第四步:完成转化操作等待联调通过,联调通过后用于投放

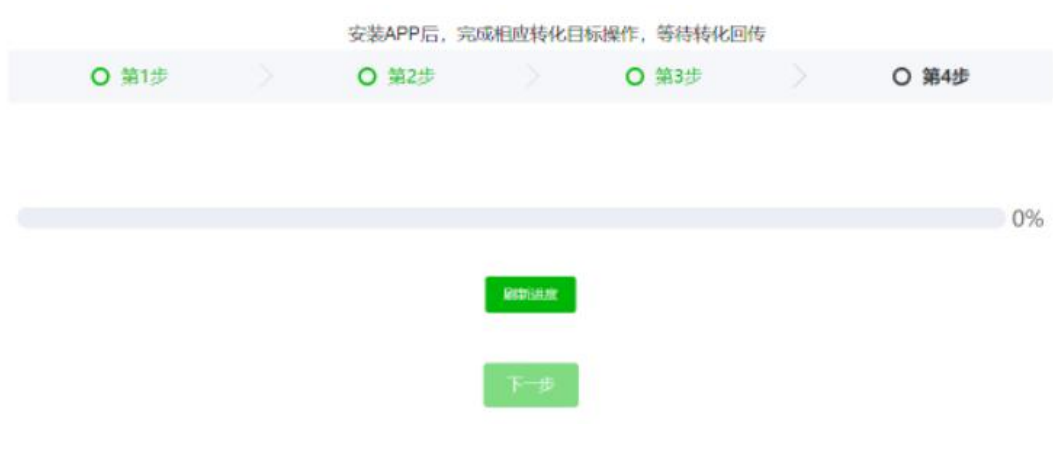

转化回传状态:

- ▶ 单目标:类似于应用 API,若监测到联调数据回传,则进度条转至 100%
- ▶ 注意:进度条直接从 0-100%

| 恭喜您联调成功,可用于单目标投放             |
|------------------------------|
| 100%                         |
| 確定                           |
| 双目标:类似于应用 API 双目标联调,增加第五步联调, |
| 进度条直接从 0-100%                |
|                              |
| 深度转化联调通过,可进行双目标投放            |
| 100%                         |
| 确定                           |
|                              |

## 6. 应用 SDK 投放流程

1) 转化目标新增"应用 SDK"转化追踪方式

推广目标为 Android APP 或 IOS APP 时,在填写 apk 安装地址/苹果 ID 后,转化目

标可选。弹窗页面内新增可选转化追踪方式: "应用 SDK"。

| 选择转化目标   |        |         |       |    |   |   | ×  |  |
|----------|--------|---------|-------|----|---|---|----|--|
| 转化追踪方式   | 普通应用下载 | 应用下载API | 应用SDK | 新增 |   |   |    |  |
| 选择转化目标   | 安装完成   | 下载完成    | ]     |    |   |   |    |  |
| 前往转化追踪工具 |        |         |       |    | 取 | 消 | 确定 |  |

当所填写的 apk 安装地址/苹果 ID 有联调通过的转化目标时,将显示可选转化目标。

| 选择转化目标   |                                                                                                    |         |       |    | ×  |
|----------|----------------------------------------------------------------------------------------------------|---------|-------|----|----|
| 转化追踪方式   | 普通应用下载                                                                                                    | 应用下载API | 应用SDK |    |    |
| 选择转化目标   | <ul> <li>測试</li> <li>测试转化</li> <li>ceshi112233</li> <li>dd-09</li> <li>www</li> <li>www12</li> <li>www12</li> <li>www1234</li> <li>www1234-24</li> <li>a's'd'f</li> <li>清至少选择一个转</li> </ul> | 1<br>(K |       |    |    |
|          |                                                                                                    |         |       |    |    |
| 前往转化追踪工具 |                                                                                                    |         |       | 取消 | 确定 |

当所填写的 apk 安装地址/苹果 ID 无联调通过的转化目标时,将显示提醒文本,并支

持跳转到转化追踪工具页面。

| 选择转化目标   |                                   |         |       |    | ×  |
|----------|-----------------------------------|---------|-------|----|----|
| 转化追踪方式   | 普通应用下载                            | 应用下载API | 应用SDK |    |    |
| 选择转化目标   | 暂无该种类转化,<br><mark>请至少选择一个转</mark> | 可前往转化追踪 | 新建    |    |    |
| 前往转化追踪工具 |                                   |         |       | 取消 | 确定 |

选定转化目标并保存后,广告层级页面显示所选转化目标信息,如下图: (以 Android

APP + 激活 为例);点击更改再次弹出选择弹窗。

| 优化目标和出价 |                  |                |                 |               |
|---------|------------------|----------------|-----------------|---------------|
| 优化目标    | 转化               | 展示             | 点击              | 0             |
| apk下载地址 | http://acj3.pc6. | com/pc6_soure/ | /2019-1/com.lud | lashi.benchma |
| 转化目标    | 应用SDK : 激活       |                |                 |               |
|         | 更改               |                |                 |               |

#### 2) 编辑锁定

广告保存后, apk 下载地址和转化目标将被锁定, 不可编辑。

| 优化目标和出价 |                 |                 |               |               |
|---------|-----------------|-----------------|---------------|---------------|
| 优化目标    | 转化              | 展示              | 志             | 0             |
| apk下载地址 | http://acj3.pc6 | .com/pc6_soure/ | 2019-1/com.lu | dashi.benchma |
| 转化目标    | 应用SDK : 激活      |                 |               |               |

### 7.FAQ (常见问题)

1)检测部分

#### 1、检测期间,产生1704 错误日志打印是否有问题?

没有问题,1704 错误表示归因失败,而检测阶段不涉及归因,所以不影响检测流程 。

#### 2、只有部分转化目标检测成功,其余失败,比如激活成功,而注册、付费失败。这种情况

#### 怎么处理?

可能原因有如下方面:

- 集成有误。没有正常上报注册、付费事件。需要广告主检查代码是否正常调用,且
   上报事件无误。
- 持续时间过长。检测的有效时长为 10min。超过此时长需要重新触发检测流程。
- 操作顺序错误。比如在检测开始之前已经进行了相应事件的上报。可以在开始检测
   流程之后,卸载 &重装 app,再进行操作。

#### 3、对于不需要注册/付费的 app, 如何通过检测流程?

检测不区分应用,为了正常通过该流程,可以在检测阶段手动调用相关代码。

#### 4、如果检测目标未完全通过,是否可以进行联调阶段?

不可以。检测成功后,可以进行联调,联调成功后可以进行投放。

#### 5、appid 能否支持跨账户使用?

可以。

#### 6、上报事件时,对应的事件参数是否可以为空?

可以, 传递空的 Json 对象即可, 但是付费需要传递金额参数。

#### 7、如何知道检测是否通过?

对应事件的按钮变为绿色,表示检测成功。

8、激活、使用时长、注册、付费是否为必须监测?

是的,以上转化行为都必须检测成功。

9、集成了爱奇艺 SDK 的下载包是否可用于爱奇艺应用 api 投放?

不可以,强行使用会产生数据 gap。

10、app\_name 和应用中文名填写规范?

必填项。包名至少需要填写安卓包名或 ios 包名之中一个(包名格式为 com.xxx.xxx, 请注意填写和正式投放时一致的包名)

11、SDK 相关字段值与 appid 对应规范?

所有字段均需要和 appid ——对应,不唯一会导致 mobile\_appid 申请不成功,如遇 到和已存在的信息重复的情况,可以通过加后缀的方式区分,注意如果包名修改了,打包时 也需要使用相应的包名,否则会导致数据上报有误,影响广告正常投放。

#### 2) 联调部分

#### 1、免联调逻辑是怎样的?

同一个 appid, 同一个转化目标, 如果之前出现联调通过的, 则自动联调通过, 无需再 次联调, 全局 可用。

#### 2、联调阶段一直报 1704 错误是什么问题?

首先检查调用流程,并确保所有涉及的事件上报是在联调时间范围之内进行的。<br/>需要确保在联调之前,产生了广告的点击。

3、为什么激活一直联调不过?

爱奇艺判断激活条件为安装后首次初始化 SDK,可以卸载&重装后再试